## 5.7 満空状況を登録する

満空状況とは今後 2 ヶ月間の各処理施設における受入の状況を登録するものです。毎月 初めには規格ごとに、受入可能であれば「空」、受入不可であれば「満」と登録してくださ い。以下に登録手順を記します。(図は Co,As 破砕施設を例としています。)

① 「処理事業所情報」の画面から Co,As 破砕施設の 入力 ボタンをクリックします。

| 🧷 建設副產物情報交換:                                                               | システム - Windows L                                     | nternet Explor    | er              |               |                   |           |       |          |    |
|----------------------------------------------------------------------------|------------------------------------------------------|-------------------|-----------------|---------------|-------------------|-----------|-------|----------|----|
| 🔆 🔁 🗢 🖉 https://v                                                          | www3.recycle.jacic.or.jp/fl                          | <_web/servlet/Nyu | ryoku?UICODE=B1 | &ACTION=INIT& | .req_key: 🗙 🔒 😽 🗙 | Bing      |       |          | P- |
| 🚖 お気に入り 🏾 🏉 建設置                                                            |                                                      |                   |                 |               |                   |           |       |          |    |
|                                                                            |                                                      |                   |                 |               |                   |           |       | ~        |    |
| 建設副産物(クリック)                                                                |                                                      |                   |                 |               |                   |           |       |          |    |
| 加理事業可信報                                                                    |                                                      |                   |                 |               |                   |           |       |          |    |
|                                                                            |                                                      |                   |                 |               |                   |           |       |          |    |
| 工事・施設情報 Co.A                                                               | is破碎 再生As合材                                          | 建設発生木材            | 建設業生木材          | 建設汚泥          | 建設混合廃棄物           | 建設混合廃棄物   | 安定型   | 管理型最     |    |
| 施                                                                          | 1設 施設                                                | チップ化施設            | 焼却施設            | 施設            | 選別·破砕·圧縮施設        | 焼却施設      | 最終処分場 | 終処分場     |    |
| 地図検索                                                                       |                                                      | 木豆5水              | 木豆砂             | 木豆が           |                   | 木豆砂       |       | 木豆砂      |    |
|                                                                            |                                                      |                   |                 |               |                   |           |       |          |    |
|                                                                            |                                                      |                   |                 | 処理事業          | 所情報               |           |       |          |    |
| 工事情報検索                                                                     | <b>検索</b><br>金社名・「如国)産物でノテナンフ(13)                    |                   |                 |               |                   |           |       |          |    |
| 道のり                                                                        |                                                      |                   |                 |               |                   |           |       |          |    |
| ( <b>文</b> 字 )                                                             | ★社/支店所在地:〒107-8416 東京都 港区 赤坂7-10-20 アカサカセブンスアヴェニュービル |                   |                 |               |                   |           |       |          |    |
|                                                                            |                                                      |                   |                 |               |                   |           |       |          |    |
|                                                                            |                                                      |                   |                 |               |                   |           |       |          |    |
| 文 孝 資本金:10000 万円 従業員款:50 人   (半角数字) (半角数字) (半角数字)   施設谷:[「フスト]リサイクルセンター1 ( |                                                      |                   |                 |               |                   |           |       |          |    |
|                                                                            |                                                      |                   |                 |               |                   |           |       |          |    |
| リンク                                                                        | (例:東京)                                               | E場)               |                 |               |                   |           |       |          | ~  |
| https://www3.recycle.jacic.or.                                             | jp/fk_web/servlet/Nyury                              | oku?UICODE=B1_D   | ATA&ACTION=INI  | T#            |                   | 😜 インターネット | 4     | - 4 100% | •  |

②「建設廃材(コンクリート破砕・アスファルト破砕施設)登録」画面が表示されますので画面下に表示されている 受入料金 ボタンをクリックします。

| (金) 愛 https://www3.recycle.jack.or.jp/fk_web/servlet/Nyuryoku?UICODE=B3_1&ACTION=INIT ▼ ▲ C 検索  (金) 建設副産物情報交換シス × (金) 建設副産物情報交換シス × (金) 建設副産物情報交換シス ×                                                                                                    | ☆ 🕸   |  |  |  |  |  |  |  |
|----------------------------------------------------------------------------------------------------|-------|--|--|--|--|--|--|--|
| ② 建設副産物情報交換シス×<br>2年設副)産物情報交換システム                                                                                                    |       |  |  |  |  |  |  |  |
| 建設副産物情報交換システム                                                                                                    |       |  |  |  |  |  |  |  |
|                                                                                                    |       |  |  |  |  |  |  |  |
|                                                                                                    |       |  |  |  |  |  |  |  |
| 建設廃材(包がリード破砕。7237以下破砕施設)登録                                                                                                    |       |  |  |  |  |  |  |  |
|                                                                                                    |       |  |  |  |  |  |  |  |
| 工事-施設情報 更新日:2015                                                                                                    | 06/11 |  |  |  |  |  |  |  |
| 受人品目及び設置許可番号                                                                                                    |       |  |  |  |  |  |  |  |
| (設置許可番号は半角英数字)<br>                                                                                                    |       |  |  |  |  |  |  |  |
|                                                                                                    |       |  |  |  |  |  |  |  |
| □□                                                                                                    |       |  |  |  |  |  |  |  |
| (iii) □₹の他 -                                                                                                    |       |  |  |  |  |  |  |  |
| (X #) #####                                                                                                    |       |  |  |  |  |  |  |  |
| <b>ノーロー (1997)</b><br>(金214歳4026余の)<br>(全て半角数字)                                                                                                    |       |  |  |  |  |  |  |  |
| test in accent test in accente test in accente test in accente te |       |  |  |  |  |  |  |  |
| ★ ★ 100 m2 500 ½日 245 日/年                                                                                                    |       |  |  |  |  |  |  |  |
|                                                                                                    |       |  |  |  |  |  |  |  |
| リンク 受入条件 愛え条件                                                                                                    |       |  |  |  |  |  |  |  |
| 平日     土曜     日曜·祝日                                                                                                    |       |  |  |  |  |  |  |  |
| 受入時間 8 <b>~</b> 時(3 <b>~</b> )分から 0 <b>~</b> 時(0 <b>~</b> )分から 0 <b>~</b> 時(0 <b>~</b> )分から                                                                                                    |       |  |  |  |  |  |  |  |
| 17 ~時0 ~分まで 0 ~時0 ~分まで 0 ~時0 ~分まで                                                                                                    |       |  |  |  |  |  |  |  |
| その他の悪う多生                                                                                                    |       |  |  |  |  |  |  |  |
|                                                                                                    |       |  |  |  |  |  |  |  |
| クリック えれる 赤田会                                                                                                    |       |  |  |  |  |  |  |  |
|                                                                                                    |       |  |  |  |  |  |  |  |
| ス M (アクリーン・コントー・・・・・・・・・・・・・・・・・・・・・・・・・・・・・・・・・                                                                                                    |       |  |  |  |  |  |  |  |
| 赤字:入力必須                                                                                                    |       |  |  |  |  |  |  |  |
|                                                                                                    |       |  |  |  |  |  |  |  |
| €                                                                                                    | •     |  |  |  |  |  |  |  |

③「再資源化施設・受入料金一覧」画面で満空状況を登録する規格の 入力 ボタンをク リックします。

| 🗲 🕘 🦉 https://www3.recycle.jacic.or.jp/fk_web/servlet/Nyuryoku?UICODE=B5_18ACTION=INIT&PARENT=B 🗸 畠 🖒 検索 の 🕆 🏵 |                    |      |            |           |            |                     |                |  |
|----------------------------------------------------------------------------------------------------|--------------------|------|------------|-----------|------------|---------------------|----------------|--|
| <i> 建設副産物情報交</i> 掛                                                                                             |                    |      |            |           |            |                     |                |  |
| ファイル(E) 編集(E) 表示(Y) お気に入り(A) ツール(I) ヘルプ(H)                                                                     |                    |      |            |           |            |                     |                |  |
| 建設副産物情報交換システム                                                                                                  |                    |      |            |           |            |                     |                |  |
| 再資源化施設。受入料金一覧                                                                                                  |                    |      |            |           |            |                     |                |  |
|                                                                                                    |                    |      |            |           |            |                     |                |  |
| 工事・施設情報                                                                                                    | 掩盖史:CoAsi政计施盖史     |      |            | った日先までの   | ●↓1+2日 137 | (クリック               | 更新日:2019/05/07 |  |
| 道のり                                                                                                    |                    |      |            |           |            |                     |                |  |
| <u> </u>                                                                                                    | 規格                 | 5月前半 | 受入<br>5月後半 | 状況   6月前半 | 6月後半       | 受入料金(単位) 更新         | 削除             |  |
| 施設情報検索                                                                                                    | コンクリート塊・有筋         | 또    |            | 空         | 空          | 2000(~3000円/t) (入力) | 削除             |  |
| 道のり                                                                                                    | コンクリート塊・無筋         | 쭉    | 空          | 空         | 空          | 2100(円/t) 入力)       | M R            |  |
| x <del>デ</del><br>リンク<br>関連情報                                                                                  | x 辛<br>リンク<br>関連情報 |      |            |           |            |                     |                |  |

④「▼」をクリックして、規格ごとに今後2ヶ月の満空状況を登録します。(また、規格、 受入料金等にも変更がありましたらこの画面で変更します。)

すべての情報の登録を終えたら、 更新 ボタンをクリックします。

※注意:このとき、 更新 ボタンをクリックしないと情報が更新されません。必ず、 クリックしてください。

| 🗲 🕞 🧭 https://www3.recycle.jacic.or.jp/fk_web/servlet/Nyuryoku?UICODE=B5_1&ACTION=SHOWL 👻 🔒 🖒 | 検索    | ター 合 会 袋                                |
|-----------------------------------------------------------------------------------------------|-------|-----------------------------------------|
| 🧭 建設副産物情報交換シス ×                                                                               |       |                                         |
| 建設副産物情報交換システム                                                                                 |       |                                         |
| 再資源化施設・受入料金登録                                                                                 | 1     |                                         |
|                                                                                               |       |                                         |
| 工事•施設情報                                                                                       |       | 更新日:2019/06/01                          |
| 地画文: CoAs4枚合作地画文<br>地画後書 地画文: CoAs4枚合作地画文                                                     |       |                                         |
|                                                                                               |       |                                         |
| 規格 受人状况 受入料金 受入料金 受入料金                                                                        | 単位    | 単位を「その他」と選択した場合入力                       |
| (例) □ンクリート塊・有筋<br>(例) □ンクリート塊・有筋<br>(例) □ンクリート塊・看筋 等) 満 ✓ 潜 ✓ 空 ✓ 2000<br>(単面数字)              | その他 🗸 | ~3000円/t<br>(例:円/kg)                    |
| (x *)                                                                                         | I     | (014 17 48)                             |
| 施設情報検索                                                                                        |       |                                         |
| 達のり<br>赤字:入力必修                                                                                |       |                                         |
|                                                                                               |       |                                         |
|                                                                                               |       |                                         |
| ● 2 ヶ月                                                                                        | 先までの  | 受入状況を「満」                                |
| か「空                                                                                           | 」で登録  | します。                                    |
|                                                                                               |       | , - , , , , , , , , , , , , , , , , , , |